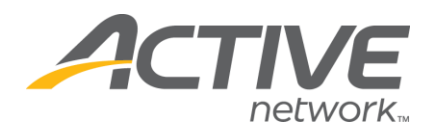

## Adding Yes or No Questions:

## 1. Go to www.active.com/explorer

2. Type in your username and password, click log in

3. When the page refreshes go to the "Select Listing ->" drop down bar located in the top left – pull the bar down to select which listing you would like to access.

4. Go to the *Questions Folder*–Questions; go to click on Create New Question

5. Click NEXT

6. Select Answer Style: select SINGLE CHOICE RADIO BUTTONS, click **NEXT** 

## 7. Choose where to display question

8. What is the Question: Type in the question that you would like to ask to registrants.

9. *Hint* – you may include helpful text here such as an explanation or leave blank

10. Is it mandatory to answer this question? -select YES or NO - hit NEXT

11. Specify Quantity, Would you like to allow your registrants to purchase or order more than one item associated with this question – do not choose anything on this page - - Click NEXT

12. *Answer options* – are Yes and No: type YES in the answer option – hit add, type in NO in the answer option, hit add

13. HIT FINISH

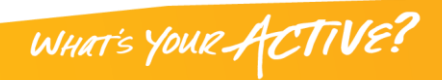